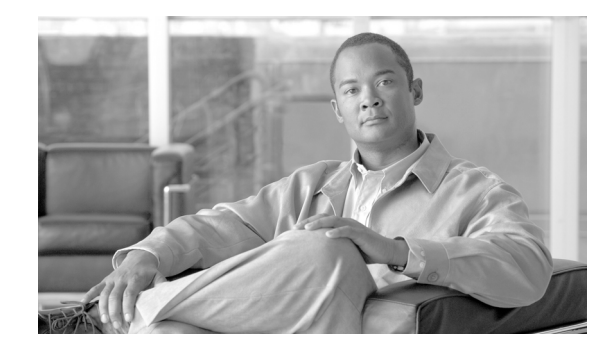

# Data Migration Assistant ユーザ ガイド Release 6.1(1)

#### 【注意】この文書はお客様の便宜のために作成された参考和訳であり、お客様と シスコシステムズの間の契約を構成するものではありません。正式な契約条件 は、弊社担当者、または弊社販売パートナーにご確認ください。

このマニュアルでは、Data Migration Assistant (DMA) について説明し、DMA をインストールして 使用する方法および関連情報を示します。

このマニュアルは、Cisco Unified Communications Manager バージョン 4.0(x)、4.1(x) または 4.2(x) を 実行している場合に、Cisco Unified Communications Manager 6.1(1) にアップグレードする準備が整っ た時点でお読みください。

本書の内容は、次のとおりです。

- DMA の概要
- DMA の取得
- DMA のインストール
- DMA の削除
- 始める前に
- DMA の実行
- DMA エクスポート情報ファイル
- DMA の管理とトラブルシューティング
- 技術情報の入手方法、サポートの利用方法、およびセキュリティガイドライン

...... CISCO

# DMA の概要

DMA は、次の各項で説明しているように、Cisco Unified Communications Manager および Cisco Emergency Responder のデータを移行します。

DMA は、バージョン 4.0(x)、4.1(x) および 4.2(x) の Cisco Unified Communications Manager データを、 Cisco Unified Communications Manager 6.1(1) が読み取り可能な形式でエクスポートすることで、 Cisco Unified Communications Manager データをバージョン 4.0(x)、4.1(x) および 4.2(x) から 6.1(1) に 移行する上での最初のステップを支援します。Cisco Unified Communications Manager 4.2(x) および それより前のバージョンは Windows 環境で動作し、Cisco Unified Communications Manager 6.1(1) は Linux 環境で動作するため、DMA は Windows ベースのデータを、Linux がインポートできる形式に エクスポートします。Cisco Unified Communications Manager 6.1(1) のインストール プロセスで、Cisco Unified Communications Manager 6.1(1) のインストール プロセスで、Cisco Unified Communications Manager 6.1(1) の必要に応じて、バックアップされたデータが変換され、そ れによってデータ移行が完了します。また、DMA は、Cisco Emergency Responder 1.3 をアップグ レードするためにもデータをエクスポートします。詳細については、『*Cisco Emergency Responder Administration Guide*』を参照してください。

DMA は、Tape Archive (TAR; テープアーカイブ)ファイルにエクスポートしたデータを、指定された場所に保存します。

Cisco Unified Communications Manager 6.1(1) にアップグレードする前に、Cisco Unified Communications Manager パブリッシャ サーバ上で DMA をインストールして実行する必要があります。

(注)

DMA の実行後に設定変更を加えた場合、アップグレードするとその変更が失われます。

DMA は、Cisco Unified Communications Manager データをエクスポートするだけではなく、次の関連 アプリケーションのデータもエクスポートします。

- Cisco Unified Communications Manager Attendant Console (AC)
- Cisco Extension Mobility (EM; エクステンション モビリティ)
- Cisco Unified Communications Manager CDR Analysis and Reporting (CAR)
- Certificate Authority Proxy Function (CAPF; 認証局プロキシ関数)
- Certificate Trust List (CTL; 証明書信頼リスト)
- International Dial Plan (IDP)

DMA は、次の情報をエクスポートしません。

- カスタム Music on Hold (MOH; 保留音) ファイル: Cisco Unified Communications Manager 6.1(1) にアップグレードした後に、このファイルを再度適用する必要があります。
- TFTP 電話機ロードファイル: Cisco Unified Communications Manager 6.1(1) にアップグレードした後に、このファイルを再度適用する必要があります。
- Cisco Unified Communications Manager サブスクライバ サーバ上のファイル:サブスクライバ サーバは、Cisco Unified Communications Manager アップグレードプロセスの一部として、必要 な情報をパブリッシャ サーバから取得します。

Cisco Emergency Responder については、DMA は次のデータをパブリッシャ サーバからエクスポートします。

- Cisco Emergency Responder データベース
- C:\Program Files\Cisco Systems\CiscoER\CallHistory にあるコール履歴ファイル

- 次のディレクトリの内容
  - C:\Program Files\Cisco Systems\CiscoER\etc
  - C:\Program Files\Cisco Systems\CiscoER\export
  - C:\Program Files\Cisco Systems\CiscoER\Import
  - $C:\Program Files\Cisco Systems\CiscoER\nena\_msag\_records$
  - C:\Program Files\Cisco Systems\CiscoER\Subscriber backup

# DMA の取得

I

DMA ソフトウェアがディスクにない場合、DMA ソフトウェアを Cisco Unified Communications Manager パブリッシャ サーバにダウンロードするには、次の手順を実行します。Cisco.com の登録 ユーザだけがこのソフトウェアをダウンロードできます。

#### 手順

**ステップ1** 次の URL にアクセスします。

http://www.cisco.com/cgi-bin/tablebuild.pl/callmgr-61

- **ステップ2** DMA ファイルを選択します。
- **ステップ3** プロンプトに従い、必要な情報を入力して、ソフトウェアをダウンロードします。

# DMA のインストール

この項では、DMA のインストールおよびその手順について詳しく説明します。次のトピックについて取り上げます。

- インストール前のガイドラインと手順(P.4): DMA をインストールする前に、この情報を確認 してください。
- DMA のインストール手順 (P.5): この手順に従って、DMA をインストールします。

#### インストール前のガイドラインと手順

DMA をインストールする前に、次のガイドラインを確認し、適切な手順を実行してください。

- DMA をサーバにインストールする前に、次のいずれかのサポート対象製品がサーバにインストールされていることを確認します。
  - Cisco Unified Communications Manager 4.0(x)、4.1(x)、および4.2(x) (パブリッシャとして設定されていること)
  - Cisco Emergency Responder 1.3

#### <u>》</u> (注)

- **主**) DMA インストレーション ウィザードは、サポート対象製品が存在するかどうかを確認 します。サーバにサポート対象製品がインストールされていない場合は、DMA をイン ストールできません。
- Terminal Services を使用して DMA をインストールしないでください。
- Virtual Network Computing (VNC) を使用して DMA をインストールできます。VNC の詳細に ついては、最新バージョンの『Using Virtual Network Computing』を参照してください。このマ ニュアルは、次の URL で入手できます。

http://www.cisco.com/en/US/customer/products/hw/voiceapp/ps378/prod\_installation\_guides\_list.html

- 以前のバージョンの DMA を必ずアンインストールしてください。詳細な手順については、 P.7 の「DMA の削除」を参照してください。
- DMA は、Cisco Unified Communications Manager サーバの C:\ ドライブ上に 4 GB、D:\ ドライブ 上に 5 KB の空きディスク領域を必要とします。
- Cisco Security Agent for Cisco Unified Communications Manager を無効にします(有効になっている場合)。

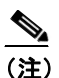

DMA を実行する前に Cisco Security Agent for Cisco Unified Communications Manager のア ンインストールが必要になることがあります。問題がある場合は、詳細についてシスコ のサポートにお問い合せください。

インストールの完了後、必ず CSA を有効にしてください。

CSA を無効および有効にする方法については、『Cisco Security Agent for Cisco Unified Communications Manager のインストール』を参照してください。

- Cisco Unified Communications Manager サーバまたは Cisco Emergency Responder サーバをアップ グレードする前に、次の点を考慮してください。
  - DMA 実行時の DMA tar ファイルの格納場所としてローカル ディレクトリを選択した場合 は、アップグレードを開始する前に必ず tar ファイルを外部デバイスに移動します。
  - アップグレードに使用しているサーバがサポート対象であることを確認します。製品のリ リースノートを参照してください。

Data Migration Assistant ユーザ ガイド Release 6.1(1)

- 製品に必要なライセンスを取得していることを確認します。『Cisco Emergency Responder Administration Guide 2.0』または『Upgrading to Cisco Unified Communications Manager Release 6.1(1)』を参照してください。
- DMA は、Cisco Emergency Responder のクラスタ設定をエクスポートしません。Cisco Emergency Responder 2.0 へのアップグレードが正常に完了した後、クラスタを再設定する 必要があります。

#### DMA のインストール手順

DMA をインストールする前に、P.4 の「インストール前のガイドラインと手順」の情報を確認して ください。

(注)

以前のバージョンの DMA がインストールされている場合は、別のバージョンをインストールする 前に、以前のバージョンを削除する必要があります。詳細については、P.7 の「DMA の削除」を参 照してください。

DMA をインストールするには、次の手順を実行します。この手順は、完了までに 20 ~ 40 分かか ります。

#### 手順

- **ステップ1** Windows Administrator としてサーバにログインします。
- ステップ2 次のいずれかの操作を実行します。
  - DMA インストール ディスクを持っている場合は、そのディスクを挿入します。
  - ダウンロード済みの DMA がある場合は、DMA インストール ファイルを保存したフォルダに 移動し、DataMigrationAssistant-6-1-1.exe をダブルクリックします。

[DMA Welcome] ウィンドウが表示されます。

ステップ3 [DMA Welcome] ウィンドウで、[Next] をクリックします。

[License] ウィンドウが表示されます。

- ステップ4 ライセンス契約に同意し、[Next] をクリックします。[Informix Password] ウィンドウが表示されます。
- **ステップ5** [Informix Password] テキスト ボックスに、Informix Database Server (IDS) のパスワードを入力します。

パスワードは、次の各文字タイプを少なくとも1つ使用して8~14文字にする必要があります。

- 大文字 (A~Z)
- 小文字 (a ~ z)
- 数字 (0~9)
- 特殊文字({},.<>:?/|\`~!@\$^&\*()\_-+)

(注)

Informix パスワードに3つのバックスラッシュ文字(\)を使用することはできません。

注意

DMA のインストール後に Informix パスワードを変更しないでください。このパスワードを変更すると、DMA エクスポートが失敗します。

**ステップ6** [Confirm Password] テキストボックスに、パスワードを再度入力します。

[Ready to Install the Program] ウィンドウが表示されます。

**ステップ7** [Ready to Install] ウィンドウで、[Install] をクリックします。

インストールが開始されます。[Installing Data Migration Assistant] ウィンドウに、インストールの 進捗状況が表示されます。

約 20 分後、[InstallShield Wizard Completed] ウィンドウが表示されます。

**ステップ8** [InstallShield Wizard Completed] ウィンドウで、[Finish] をクリックします。

サーバを再起動するように要求するプロンプトが表示されます。

**ステップ9** [Yes] をクリックして、サーバを再起動します。

サーバが再起動すると、DMA のインストールが完了します。

I

# DMA の削除

別の DMA バージョンをインストールする前に、DMA、および DMA と共にインストールされたア プリケーションを削除する必要があります。手順については次の各項を参照してください。

- DMA の停止 (P.7)
- ODBC 接続の削除(P.7)
- Informix サービスの停止 (P.8)
- Informix Dynamic Server の削除 (P.9)
- Informix Client SDK のアンインストール (P.9)
- DMA のアンインストール (P.10)

#### DMA の停止

DMA がシステム上で動作していないことを確認します。DMA はブラウザインターフェイスによっ て制御されるサーバアプリケーションであり、ブラウザが閉じた後も引き続き動作している場合が あります。DMA が停止しているかどうかを確認するには、次の手順を実行します。

#### 手順

- ステップ1 [スタート] > [プログラム] > [Cisco DMA] > [Cisco DMA] の順に選択します。
- **ステップ2** プロンプトが表示されたら、Windows Administrator としてログインします。

[Data Migration Assistant Home] ウィンドウが表示されます。

ステップ3 Data Migration Assistant メニューバーで、[Export] > [Export Data] の順に選択します。

[Export Data] ウィンドウが表示されます。

- ステップ4 [View Status] リンクをクリックします。
- **ステップ5** 最後の実行が完了しているかどうかをステータスで確認します。

DMA プロセスが完了しているかどうか判断できない場合は、[スタート] > [プログラム] > [Cisco DMA] > [Cancel Export] の順に選択することにより、DMA 操作をキャンセルできます。エクス ポート プロセスのキャンセルには、数分かかることがあります。

ステップ6 P.7の「ODBC 接続の削除」の説明に従って、DMA の削除を続行します。

#### ODBC 接続の削除

ODBC 接続を削除するには、次の手順を実行します。これまでに DMA をサーバ上で実行していない場合、これらの接続は存在しないことがあります。

#### 手順

- **ステップ1** [スタート] > [設定] > [コントロール パネル] > [管理ツール] > [データ ソース (ODBC)] の 順に選択します。
- ステップ2 [システム DSN] タブを選択します。
- ステップ3 ids\_ccm および ids\_ccm\_w を選択し、[削除] をクリックします。

▲
 (注) これまでに DMA を実行していない場合、これらのオプションは存在しないことがあります。

**ステップ4** P.8 の「Informix サービスの停止」の説明に従って、DMA の削除を続行します。

#### Informix サービスの停止

Informix サービスを停止するには、次の手順を実行します。

#### 手順

- ステップ1 [スタート] > [設定] > [コントロール パネル] > [管理ツール] > [コンピュータの管理] > [サー ビスとアプリケーション] > [サービス] を選択します。
- ステップ2 次の各サービスを右クリックして、[停止]を選択します。
  - Informix Dynamic Server Message Service
  - Informix IDS ccm
  - Informix Server Discovery Process for SNMP
  - ISM Local Execution
  - ISM Portmapper
  - ISM Server

**ステップ3** Informix タスクが実行されていないことを Windows タスク マネージャで確認します。

Windows タスク マネージャを表示するには、Ctrl + Alt + Delete キーを押し、[タスク マネージャ] をクリックします。[プロセス] タブをクリックします。プロセスを名前でソートするには、[イ メージ名] カラム ヘッダーをクリックします。

Informix タスクを終了するには、タスクをクリックし、[プロセスの終了]をクリックします。

ステップ4 P.9 の「Informix Dynamic Server の削除」の説明に従って、DMA の削除を続行します。

#### Informix Dynamic Server の削除

Informix Dynamic Server (IDS) を削除するには、次の手順を実行します。

ステップ1 IDS アプリケーションをアンインストールします。

- a. [スタート] > [設定] > [コントロールパネル] > [アプリケーションの追加と削除] の順に選 択します。
- **b.** [アプリケーションの追加と削除] ウィンドウで、**[IDS (Informix Dynamic Server)]** を選択します。
- **c.** [削除] をクリックします。[Uninstall Informix Dynamic Server] ダイアログボックスが表示されます。
- **d.** アンインストール方法 [Remove all database server files and all database information] を選択し、 [OK] を選択します。[Uninstall All Files and Configuration] ダイアログボックスが表示されます。
- **e.** [Yes] をクリックしてすべてのファイルを削除します。[Delete User Account] ダイアログボックスが表示されます。
- f. informix ユーザアカウントを削除するには[Yes]を選択します。Informix Storage Manager (ISM) サーバを削除するかどうかの確認を求められます。
- **g.** Informix Storage Manager (ISM) サーバを削除するには [Yes] を選択します。SNMP 拡張エー ジェントを削除するかどうかの確認を求められます。
- h. SNMP 拡張エージェントを削除するには [Yes] を選択します。
- i. 実行インスタンスを停止できないことを示すメッセージが表示された場合、[Yes]を選択して アンインストールを続行します。
- ステップ2 P.9の「Informix Client SDK のアンインストール」の説明に従って、DMA の削除を続行します。

#### Informix Client SDK のアンインストール

Informix Client SDK を削除するには、次の手順を実行します。

- **ステップ1** [スタート]>[設定]>[コントロールパネル]>[アプリケーションの追加と削除]の順に選択します。
- **ステップ2** [アプリケーションの追加と削除] ウィンドウで、[IBM Informix Client-SDK] を選択します。
- ステップ3 [削除]をクリックします。[Uninstall IBM Informix Client-SDK] ダイアログボックスが表示されます。
- ステップ4 IBM Informix Client-SDK を削除するには [Yes] をクリックします。
- ステップ5 次のディレクトリを削除します。
  - C:\INFORMIX
  - C:\ifmxdata

**ステップ6** P.10 の「DMA のアンインストール」の説明に従って、DMA の削除を続行します。

#### DMA のアンインストール

DMA をアンインストールするには、次の手順を実行します。

手順

- ステップ1 [スタート]>[設定]>[コントロールパネル]>[アプリケーションの追加と削除]の順に選択します。
- **ステップ2** [アプリケーションの追加と削除] ウィンドウで、[Cisco Data Migration Assistant] を選択します。
- **ステップ3 [削除]** をクリックします。
- **ステップ4** [はい] をクリックしてアンインストールします。
- ステップ5 サーバの再起動が可能であることを確認し、[はい]を選択してサーバを再起動します。

# 

(注) Virtual Network Computing (VNC)を使用してサーバにアクセスしている場合、リモートで サーバを再起動する必要があります。その場合は、[いいえ]を選択し、VNC機能でCtrl+ Alt+Deleteをサーバに送信することによってサーバを再起動します。

ステップ6 次に示す DMA ディレクトリが残っている場合は削除します。

- C:\preferences
- C:\CiscoWebs\DMA
- C:\tmp\\* (C:\tmp ディレクトリはそのまま残し、内容だけを削除します)
- C:\Program Files\Cisco\Trace\DMA
- C:\Program Files\Cisco\Trace\DBL\installdb\*
- C:\Program Files\Cisco\Trace\DBL\dbl\_INSTALLDB\*
- C:\DMAROOT

# 始める前に

L

DMA を起動する前に、以降に示す表を参照してください。

- Cisco Unified Communications Manager の場合は、表1に示す手順を実行します。
- Cisco Emergency Responder の場合は、表 2 に示す手順を実行します。

# 表1 DMA の起動前に実行する必要のある手順(Cisco Unified Communications Manager の場合)

| 手順                                                                                                    | 参照先                                                                                                    |
|----------------------------------------------------------------------------------------------------|----------------------------------------------------------------------------------------------------|
| Cisco Unified Communications Manager のバック<br>アップと復元ユーティリティ (BARS) を使用し<br>てデータをバックアップします。必要に応じて、<br>BARS バックアップを使用して、現在のソフト<br>ウェア バージョンにフォールバックできます。 | 次の URL で、該当するバージョンの『Backup<br>and Restore Utility Administration Guide』および関<br>連マニュアルを参照してください。<br>http://www.cisco.com/en/US/products/sw/voicesw/p<br>s556/prod_maintenance_guides_list.html |
| アップグレードする前に、Cisco Unified<br>Communications Manager Upgrade Utility を使用し<br>て、システムが良好な状態であることを確認す<br>るようお勧めします。                                       | 該当するバージョンの『Cisco Unified<br>Communications Manager Upgrade Utility の使用<br>方法』を参照してください。                                                                                                    |
| CAR データをバックアップする場合は、CAR プ<br>ラグインがパブリッシャ サーバにインストール<br>されていることを確認します。                                                                                 | P.12 の「CAR データの移行」を参照してください。                                                                                                    |
| CAR データベース レコードなど、不要になった<br>すべてのシステム データを消去します。<br>DMA エクスポート プロセスでは、TAR ファイ<br>ルのサイズが確認されます。TAR ファイルが 2<br>GB を超える場合、エクスポートは失敗します。                   | CAR レコードを手動で消去する場合は、『Cisco<br>Unified Communications Manager CDR Analysis<br>and Reporting アドミニストレーション ガイド』<br>を参照してください。                                                                     |
| Cisco Unified Communications Manager Attendant<br>Console を使用する場合は、必要なファイルがパ<br>ブリッシャ サーバ上に存在することを確認しま<br>す。                                          | P.12の「Cisco Unified Communications Manager<br>Attendant Console データの移行」を参照してく<br>ださい。                                                                                                    |
| CAPF データをサブスクライバ サーバからパブ<br>リッシャ サーバにコピーします。                                                                                                    | P.13 の「既存の CAPF 1.0(1) データの移行」を<br>参照してください。                                                                                                    |
| サーバに Cisco Security Agent がインストールさ<br>れている場合は、DMA が正常に動作することを<br>確認します。                                                                               | P.15 の「DMA と Cisco Security Agent for Cisco Unified Communications Manager の互換性の確認」を参照してください。                                                                                                 |

| 手順                                                | 参照先                                           |
|---------------------------------------------------|-----------------------------------------------|
| Cisco Unified Communications Manager のバック         | 次の URL で、該当するバージョンの『Backup                    |
| アップと復元ユーティリティ (BARS) を使用し                         | and Restore Utility Administration Guide』および関 |
| て Cisco Emergency Responder パブリッシャ上の              | 連マニュアルを参照してください。                              |
| データをバックアップします。必要に応じて、                             |                                               |
| BARS バックアップを使用して、現在のソフト                           |                                               |
| ウェア バージョンにフォールバックできます。                            |                                               |
| ディレクトリ C:\Program Files\Cisco Systems\            | 詳細については、該当するバージョンの『Cisco                      |
| CiscoER\Subscriber_backup をパブリッシャ サー              | Emergency Responder Administration Guide』を参   |
| バに作成します。                                          | 照してください。                                      |
| Cisco Emergency Responder サブスクライバの                |                                               |
| C:\Program Files\Cisco System\CiscoER\callHistory |                                               |
| にあるコール履歴ファイルを、パブリッシャに                             |                                               |
| 作成したディレクトリにコピーします。                                |                                               |
| Cisco Security Agent を無効にします。                     |                                               |
| DMA を実行する前に、Windows のモニタリング                       |                                               |
| プログラム (PROGNOSIS など) をすべてシャッ                      |                                               |
| トダウンします。                                          |                                               |

#### 表 2 DMA の起動前に実行する必要のある手順(Cisco Emergency Responder の場合)

### CAR データの移行

Cisco Unified Communications Manager CDR Analysis and Reporting (CAR) データをバックアップす る前に、CAR プラグインがパブリッシャ サーバにインストールされていることを確認する必要が あります。CAR プラグインがインストールされていない場合は、**[アプリケーション] > [プラグ** イン] の順に選択して、CAR プラグインをインストールします。詳細については、『Cisco Unified Communications Manager アドミニストレーション ガイド』または『Cisco Unified Serviceability アド ミニストレーション ガイド』を参照してください。

(注)

CDR レコードを Cisco Unified Communications Manager 6.1(1) に移行する必要がない場合は、DMA を実行する前に CDR レコードを消去することをお勧めします。

#### Cisco Unified Communications Manager Attendant Console データの移行

Cisco Unified Communications Manager Attendant Console を使用する場合は、DMA を実行する前に、 次のファイルがパブリッシャ サーバ上に存在することを確認します。これらのファイルがパブリッ シャ サーバ上に存在しない場合は、DMA を実行する前にサブスクライバ サーバからパブリッシャ サーバにコピーする必要があります。

- C:\Program Files\Cisco\Communications ManagerAttendant\etc\acserver.properties
- C:\Program Files\Cisco\Communications ManagerAttendant\etc\DialRules.xml

DMA は、CorporateDirectory.txt ファイルがサーバの C:\Program Files\Cisco\Communications ManagerAttendant\UserLists に存在する場合、このファイルをバックアップします。

## 既存の CAPF 1.0(1) データの移行

注意

この項で説明している作業を実行しないと、CAPF データが失われる可能性があります。次の情報は、P.13の「4.x サブスクライバ サーバから 4.x パブリッシャ データベース サーバへの CAPF 1.0(1) データのコピー」と併せてお読みください。

Cisco Unified Communications Manager 6.1(1) で CAPF を使用する方法については、『*Cisco Unified Communications Manager セキュリティ ガイド*』を参照してください。

Cisco Unified Communications Manager 6.1(1) にアップグレードする前に、次の詳細を確認してください。

- CAPF が Cisco Unified Communications Manager (旧称: Cisco Unified CallManager) 4.0 パブリッシャ データベース サーバにインストールされている場合の Cisco Unified Communications Manager 4.0 からのアップグレード: Cisco Unified Communications Manager 4.0 で証明書の操作を実行し、CAPF 1.0(1) がパブリッシャ データベース サーバ上で動作した場合は、最新の操作ステータスが Cisco Unified Communications Manager 6.1(1) データベースに移行されます。
- CAPF が Cisco Unified Communications Manager 4.0 サブスクライバ サーバにインストールされ ている場合の Cisco Unified Communications Manager 4.0 からのアップグレード: Cisco Unified Communications Manager 4.0 で証明書の操作を実行し、CAPF 1.0(1) がサブスクライバ サーバ上 で動作した場合は、Cisco Unified Communications Manager 6.1(1) にアップグレードする前に、 CAPF データを 4.0 パブリッシャ データベース サーバにコピーする必要があります。

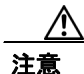

Cisco Unified Communications Manager 6.1(1) にアップグレードする前にデータをコピーしないと、 Cisco Unified Communications Manager 4.x サブスクライバ サーバ上の CAPF データは Cisco Unified Communications Manager 6.1(1) データベースに移行されないため、データが失われる可能性があり ます。データが失われた場合、CAPF ユーティリティ 1.0(1) で発行したローカルで有効な証明書は 電話機に残りますが、その証明書は無効になるため、CAPF 6.1(1) が証明書を再発行する必要があ ります。

 Cisco Unified Communications Manager 4.1 以降のリリースから Cisco Unified Communications Manager 6.1(1) へのアップグレード: アップグレードにより、CAPF データが自動的に移行され ます。

## 4.x サブスクライバ サーバから 4.x パブリッシャ データベース サーバへの CAPF 1.0(1) データのコピー

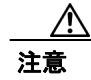

Cisco Unified Communications Manager 4.x サブスクライバ サーバに CAPF ユーティリティ 1.0(1) を インストールした場合は、Cisco Unified Communications Manager 6.1(1) にアップグレードする前に、 CAPF データを 4.x パブリッシャ データベース サーバにコピーする必要があります。この作業を実 行しないと、CAPF データが失われます。たとえば、C:\Program Files\Cisco\CAPF\CAPF.phone にあ る電話機レコード ファイルが失われる可能性があります。データが失われた場合、CAPF ユーティ リティ 1.0(1) で発行したローカルで有効な証明書は電話機に残りますが、その証明書は無効になる ため、CAPF 6.1(1) が証明書を再発行する必要があります。 次の手順は、P.13の「既存の CAPF 1.0(1) データの移行」を併読して実行してください。CAPF データのファイルをコピーするには、次の手順を実行します。

#### 手順

**ステップ1** 表 3 の各ファイルを、CAPF 1.0 がインストールされているマシンから、Cisco Unified Communications Manager 4.x がインストールされているパブリッシャ データベース サーバにコピーします。

#### 表3 サーバからサーバへのコピー

| コピーするファイル        | CAPF 1.0 がインストールされてい<br>るマシンのフォルダ(コピー元) | Cisco Unified Communications<br>Manager 4.x がインストールされ<br>ているパブリッシャ データベース<br>サーバのフォルダ(コピー先) |
|------------------|-----------------------------------------|---------------------------------------------------------------------------------------------|
| *.0              | C:\Program Files\Cisco\CAPF             | C:\Program Files\Cisco\Certificates                                                         |
| CAPF.phone       | C:\Program Files\Cisco\CAPF             | C:\Program Files\Cisco\CAPF                                                                 |
| CAPF.config ファイル | C:\Program Files\Cisco\CAPF             | C:\Program Files\Cisco\CAPF                                                                 |

- **ステップ2** クラスタ内の各サーバを Cisco Unified Communications Manager 6.1(1) にアップグレードします。
- **ステップ3** クラスタを Cisco Unified Communications Manager 6.1(1) にアップグレードした後、電話機を使用す る前に、次の作業を実行します。
  - a. 既存の Cisco CTL クライアントを削除します。
  - **b.** Cisco Unified Communications Manager の管理ページで、[アプリケーション] > [プラグイン] の順に選択して、最新の Cisco CTL クライアントをインストールします。
  - c. クライアントを設定し、CTLファイルを作成または更新します。

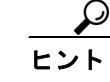

**ント** Cisco CTL クライアントのインストールおよび設定については、『Cisco Unified Communications Manager セキュリティ ガイド』を参照してください。

Cisco CTL クライアントは、CAPF 証明書をクラスタ内のすべてのサーバにコピーします。

- **ステップ4** Cisco Unified Communications Manager 4.x で使用していた CAPF ユーティリティをアンインストール します。
- **ステップ5** P.14の「新しい CAPF 証明書の生成」を参照してください。

#### 新しい CAPF 証明書の生成

CAPF 証明書を再生成する必要がある場合は、Cisco Unified Communications Manager の証明書管理 機能を使用します。詳細な手順については、『Cisco Unified Communications Operating System アドミ ニストレーション ガイド』を参照してください。

# DMA と Cisco Security Agent for Cisco Unified Communications Manager の互換性の確認

Cisco Security Agent for Cisco Unified Communications Manager が原因で DMA エクスポートが失敗す ることがあります。エクスポート中に、DMA が Cisco Security Agent for Cisco Unified Communications Manager を自動的に無効にする場合と無効にしない場合があります。このため、DMA エクスポー トを実行する前に Cisco Security Agent for Cisco Unified Communications Manager サービスを手動で無 効にしなければならないこともあります(この操作を行わないと、エクスポートが失敗します)。

CSA を無効および有効にする方法については、『Cisco Security Agent for Cisco Unified Communications Manager のインストール』を参照してください。

Cisco Security Agent for Cisco Unified Communications Manager を手動で無効にした場合は、DMA エ クスポートの終了後に必ず有効にしてください。

(注)

DMA を実行する前に Cisco Security Agent for Cisco Unified Communications Manager のアンインストールが必要になることがあります。問題がある場合は、詳細についてシスコのサポートにお問い合せください。

DMA と Cisco Security Agent for Cisco Unified Communications Manager 間の相互対話には、次の規則 が適用されます。

- バージョン 2.0(5) より前の Cisco Security Agent for Cisco Unified Communications Manager は、 DMA エクスポート中に自動的に無効になります。
- バージョン 3.0(2) 以降の Cisco Security Agent for Cisco Unified Communications Manager は、DMA エクスポートを妨げず、そのまま実行できます。
- バージョン 2.0(5) 以降で 3.0(2) より前の Cisco Security Agent for Cisco Unified Communications Manager は、自動的に無効になりません。DMA エクスポートを実行する前に、Cisco Security Agent for Cisco Unified Communications Manager を手動で無効にする必要があります。

# DMA の実行

Cisco Unified Communications Manager パブリッシャ サーバで DMA を実行するには、次の手順を実行します。

DMAを起動する前に、P.11の「始める前に」の情報を確認してください。

#### 手順

- **ステップ1** [スタート] > [プログラム] > [Cisco DMA] > [Cisco DMA] の順に選択します。
- **ステップ2** プロンプトが表示されたら、Windows Administrator としてログインします。

[Data Migration Assistant Home] ウィンドウが表示されます。

ステップ3 Data Migration Assistant メニューバーで、[Export] > [Storage Location] の順に選択します。

[Storage Location] ウィンドウが表示されます。

- **ステップ4** [Storage Location] ウィンドウで、次の操作を実行します。
  - a. 次のいずれかのオプションボタンをクリックして、DMA が TAR ファイルを格納する場所を選 択します。
    - Network Directory:ネットワーク フォルダに TAR ファイルを格納します。次の各フィー ルドに情報を入力します。
      - Path Name:目的のフォルダへのネットワークパス
      - User Name: ネットワーク アクセス用のユーザ名
      - Password:ネットワークアクセス用のパスワード
    - Local Directory: DMA を実行しているサーバ上のフォルダに TAR ファイルを格納します。 [Path Name] フィールドで、フォルダへのパスを入力するか、[Browse] をクリックして フォルダを選択します。

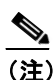

- マップされたネットワークディレクトリを [Local Directory] に指定しないでください。指定した場合、DMA が目的のフォルダを作成できない可能性があります。
- Tape Device: バックアップデバイスに TAR ファイルを格納します。プルダウンメニューから使用可能なテープドライブを選択します。

DMA では、目的の各ディレクトリに2つの TAR ファイルを保存できます。3つ目の TAR ファ イルを保存しようとすると、新しい TAR ファイルが正常に作成された後、既存の TAR ファイ ルのうち古い方が削除されます。

- **b.** [Update] をクリックします。
- **c.** エクスポートの保管場所として [Local Directory] を選択した場合は、次のプロンプトが表示 されたら [OK] をクリックします。

Please ensure that you transfer the contents from the LOCAL path to an external device before upgrading. The files will not be readable from the local directory during the upgrade installation

ステップ5 Data Migration Assistant メニューバーで、[Export] > [Export Data] の順に選択します。

[Export Data] ウィンドウが表示されます。このウィンドウには、先に進む前に読んでおく必要のあるマニュアルの情報およびエクスポートの実行に必要な時間の概算が表示されます。

- ステップ6 このマニュアルの P.11 の「始める前に」を読んでおくと、DMA を使用して Windows システムから データをエクスポートする前にすべての重要な作業を理解でき、完了が容易になります。その後、 チェックボックスをオンにして、DMA 実行前のすべての作業を理解し、完了したことを示します。
- ステップ7 [Start Export Now] をクリックします。

エクスポートが開始されます。

ステータス ウィンドウに、エクスポートの進捗状況が表示されます。ステータス ウィンドウには、 エクスポートの開始時と検証フェーズの開始時の両方の時点で、エクスポートの完了に必要な時間 の概算が表示されます。ステータス ウィンドウを閉じた場合は、[Export Data] ウィンドウで [View Latest Status] リンクをクリックすると、再びステータス ウィンドウを表示できます。

また、エクスポート進捗ログは、ファイル C:\Program Files\Cisco\Trace\DMA\Progress\AllProgress.log でも確認できます。このフォルダには、追加のログ ファイルも格納されます。詳細については、 P.21 の「ログファイル」を参照してください。

エクスポート プロセスの完了には、長い時間がかかることがあります。[スタート] > [プログラ ム] > [Cisco DMA] > [Cancel Export] の順に選択し、[Cancel Export Process] ダイアログボック スで [Cancel Export Now] をクリックすることにより、いつでもこのプロセスを停止できます。エ クスポート プロセスのキャンセルには、数分かかることがあります。

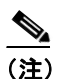

E) [DMA] ウィンドウを閉じるよりも最小化しておくことをお勧めします。エクスポート プロセスの実行中に [DMA] ウィンドウを閉じても、エクスポートは続行します。ただし、 DMA を再起動すると、メイン ウィンドウに [Reset Status] ボタンが表示されます。[Reset Status] ボタンをクリックすると、現在実行中のエクスポート プロセスがキャンセルされます。

(注)

DMA エクスポート プロセスでは、TAR ファイルのサイズが確認されます。TAR ファイル が 2 GB を超える場合、エクスポートは失敗し、次のメッセージがステータス ウィンドウ に表示されます。

Too much data (over 2GB) to backup. Aborting backup.

TAR ファイルのサイズを小さくするには、CAR データベース レコードなどのシステムデー タを消去し、DMA エクスポートを再度実行する必要があります。CAR レコードを手動で 消去する場合は、『Cisco Unified CallManager CDR Analysis and Reporting アドミニストレー ション ガイド』を参照してください。

エクスポートが完了すると、ステータス ウィンドウに次の行が表示されます。

```
Archive built successfully Export information file DMABackupinfo.inf saved to D:\DMA
```

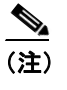

データを正常に移行できるように、DMA がデータに小さな変更をいくつか加えることがあります。

エクスポートが正常に完了しなかった場合は、ステータス ウィンドウに該当するエラー メッセー ジが表示されます。エラー ログを確認し、P.18の「エクスポート データの検証」の説明に従って 問題を修正する必要があります。 **ステップ8** ステップ4で指定したローカルディレクトリに TAR ファイルを保存した場合は、アップグレード する前に、そのファイルをネットワーク サーバまたはテープ ドライブにコピーします。

TAR ファイルの名前は、検証の結果(エラーあり、警告あり、または警告なし)によって異なります。

- DMA エクスポートおよび検証が警告やエラーなしで成功した場合、 DMAExportSuccessful<mm-dd-yy>#<hh:mm>.tar が作成されます。
- DMA エクスポートが成功したが検証フェーズで警告が検出された場合、 DMAExportWithWarnings<mm-dd-yy>#<hh:mm>.tar が作成されます。

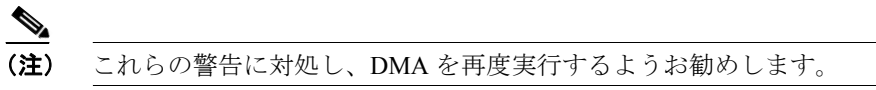

 DMA エクスポートが成功したが検証フェーズでエラーが検出された場合、 DMAExportFailed<mm-dd-yy>#<hh:mm>.tar が作成されます。

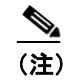

これらのエラーを修正し、DMA を再度実行する必要があります。

このステップを実行しなければならない理由は、アップグレード プロセス中はローカル ディスクの TAR ファイルにアクセスできないため、およびアップグレード プロセスがローカル サーバディ スクを再フォーマットするときに TAR ファイルが削除されるためです。

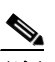

(注) DMA によって TAR ファイルが生成された後の変更は、移行されません。そのような変更 を含める場合は、DMA エクスポートを再度実行する必要があります。

**ステップ9** P.18 の「エクスポート データの検証」の説明に従って、TAR ファイルにエラーがないことを確認 します。

#### エクスポート データの検証

DMA エクスポートの実行後は、DMA によって作成されたエラー ログ、警告ログ、および自動修 正ログを検査し、Cisco Unified CallManager のアップグレード後の機能の損失につながるおそれのあ る問題が TAR ファイルにないことを確認する必要があります。これらのログには、ステータスペー ジで該当するログ ボタンをクリックするか、C:\Program Files\Cisco\Trace\DMA に移動することでア クセスできます。

ログには次の情報が含まれています。

 エラー ログ (DMAErrors.log): DMA のデータ エクスポートおよびデータ検証フェーズで検出 されたエラー。DMA エクスポートを再度実行する前に、Windows の 4.x システムでこのような エラーを確認し、修正する必要があります。

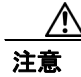

最終 DMA エクスポートの前にこれらの問題を修正しないと、以降のアップグレードが失敗しま す。アップグレードにはソフトウェアの完全な置換が含まれるので、アップグレードが失敗すると サービスが深刻な影響を受けます。 
 警告ログ(DMAWarnings.log): DMA エクスポートおよびデータ検証フェーズで検出された警告。警告は、一部のデータがアップグレードしようとしている目的のバージョンの Cisco Unified CallManager のルールに完全には適合していないことを示します。アップグレード実行前に、警告に対処して DMA を再度実行することを強くお勧めします。使用する DMA アーカイブに警告が含まれていると、Cisco Unified CallManager のアップグレード後に機能の損失が発生するおそれがあります。

Ŵ 注意

移行の前または後にこれらの問題を修正しないと、以降のアップグレード(サービス リリースへのアップグレードを含む)が成功しない場合があります。

 自動修正ログ(DMAAutoCorrected): Cisco Unified CallManager のスキーマに適合していない データ、DMAが Cisco Unified CallManager データベースおよびディレクトリ データのエクス ポート時に自動的に修正したデータ。自動修正ログを確認してください。変更内容に同意でき ない場合は、自分で変更してから DMA を再度実行してください。

注意

自動修正を確認しないと、移行されたデータに、同意できない自動修正内容が含まれたままになる 場合があります。

ステータスページの表示方法の詳細については、P.20の「前回実行した DMA エクスポート手順の 結果の確認」を参照してください。

DMA によって生成されるその他のログの詳細については、P.21 の「ログファイル」を参照してください。

#### DMA エクスポート情報ファイル

エクスポート情報ファイル (DMABackupInfo.inf という名前) は、DMA を実行するサーバ上の D:\DMA フォルダに DMA によって自動的に作成されます。このファイルには、DMA ソフトウェ ア、DMA を実行したサーバ、およびバックアップしたデータのソフトウェアに関する設定データ と環境データが含まれています。また、このファイルは TAR ファイルの一部として保存されます。

製品インストールプログラムは、このファイルが存在するかどうかを確認し、同じサーバをアップ グレードするか、アップグレード中にサーバを置換するかを判断します。したがって、 D:\DMA\DMABackupInfo.infファイルに対しては何も操作しないでください。

# DMA の管理とトラブルシューティング

次の各項では、DMA の管理およびトラブルシューティングに使用できる情報を示します。

- DMA ソフトウェアのバージョンの確認 (P.20)
- 前回実行した DMA エクスポート手順の結果の確認(P.20)
- ログファイル (P.21)
- トレースファイル (P.24)

#### DMA ソフトウェアのバージョンの確認

サーバにインストールされている DMA のバージョンを確認するには、次の手順を実行します。

#### 手順

- **ステップ1** [Data Migration Assistant] ウィンドウが表示されていない場合は、次のいずれかの操作を実行して、 このウィンドウを表示します。
  - DMA が動作している場合は、DMA メニューバーで [Export] > [Home] の順に選択します。
  - DMA が動作していない場合は、[スタート]>[プログラム]>[Cisco Data Migration Assistant]
     [Cisco DMA] の順に選択し、プロンプトが表示されたら Windows Administrator としてログインします。
- **ステップ2** [Data Migration Assistant] ウィンドウで、[Details] ボタンをクリックします。

#### 前回実行した DMA エクスポート手順の結果の確認

DMA で前回実行したエクスポート手順の結果を確認するには、次の手順を実行します。

#### 手順

- ステップ1 [スタート] > [プログラム] > [Cisco Data Migration Assistant] > [Cisco DMA] の順に選択します。
- ステップ2 プロンプトが表示されたら、Windows Administrator としてログインします。
- ステップ3 Data Migration Assistant メニューバーで、[Export] > [Export Data] の順に選択します。
- ステップ4 [Export Data] ウィンドウで、[View Latest Status] リンクをクリックします。

エクスポート手順の実行中に [View Latest Status] リンクをクリックすると、現在実行している手 順のステータスが表示されます。

**ステップ5** エクスポートが完了したら、該当するボタンをクリックして、エラー ログ、警告ログ、および自動 修正ログを表示できます。

## ログ ファイル

表4は、DMA が作成するログファイルについて説明しています。必要に応じて、トラブルシュー ティングのサポートを受けるために、Cisco Technical Assistance Center (TAC) にログファイルを提 供できます。

#### 表 4 DMA ログ ファイル

| ファイル タイプ                         | 説明                                                                                                    | ファイルの場所                                               | ファイル名                                                                                                    |
|----------------------------------|----------------------------------------------------------------------------------------------------|-------------------------------------------------------|----------------------------------------------------------------------------------------------------|
| DMA インストール<br>ログファイル             | DMA インストール手順を実行する<br>たびに作成されます。                                                                                                    | C:\Program Files\<br>Common Files\Cisco\Logs\<br>DMA  | DMAInstall <i>date_time</i> .log<br>( <i>date_time</i> はファイルの作<br>成日時を MM-DD-YYYY 形<br>式で表したもの)<br>DMAInstUI.log        |
|                                  |                                                                                                    |                                                       | IDSInstall.log                                                                                                    |
| データベース イン<br>ストール ログ ファ<br>イル    | このファイルには、Informix Dynamic<br>Server (IDS) のインストールによっ<br>て生成されたログ、およびパス設定<br>とインストール結果に関する情報が<br>含まれます。これは、サードパーティ<br>によって生成されるログファイルで<br>す。                                                                                            | C:\Program Files\<br>Common Files\Cisco\Logs\<br>DMA\ | dbcmds.log                                                                                                    |
| エクスポート操作ロ<br>グ ファイル              | DMA を実行してデータをバック<br>アップする日ごとに作成されます。<br>同じ日に複数回エクスポート手順を<br>実行すると、DMA はその日の既存の<br>ファイルに情報を追加します。                                                                                                    | C:\Program Files\Cisco\Trace\<br>DMA                  | DMAStatusdate.log(date は<br>ファイルの作成日を<br>MM-DD-YY 形式で表したも<br>の)<br>このログは、[View Latest<br>Status] リンクをクリックし<br>ても表示されます。 |
| データベース エク<br>スポート操作ログ<br>ファイル    | <ul> <li>初めて DMA を実行してデータをエ<br/>クスポートするときに作成されま<br/>す。ログには、単一セッションでデー<br/>タベース エクスポート コマンドに<br/>よって作成された各要求の情報が含<br/>まれます。</li> <li>その後エクスポート手順を実行する<br/>たびに、DMA はこのファイルを削除<br/>し、新しいファイルを作成してその<br/>セッションのログ情報を保持しま<br/>す。</li> </ul> | C:\Program Files\Cisco\Trace\<br>DMA\DB               | exportdb.log<br>このフォルダには、他にも次<br>のデータベース エクスポー<br>ト ログがあります。<br>• createdb.log<br>• dropdb.log<br>• dropdb_w.log        |
| ディレクトリ エク<br>スポート操作エラー<br>ログファイル | DMA を実行してデータをバック<br>アップするたびに作成されます。こ<br>のファイルが存在する場合、DMA は<br>このファイルを上書きします。                                                                                                    | C:\Program Files\Cisco\Trace\<br>DMA\DirExport\log    | DirExport_Error.log                                                                                                    |

#### 表4 DMA ログファイル(続き)

| ファイル タイプ                                      | 説明                                                                                                    | ファイルの場所                                            | ファイル名                                                                                                    |
|-----------------------------------------------|----------------------------------------------------------------------------------------------------|----------------------------------------------------|----------------------------------------------------------------------------------------------------|
| ディレクトリ エク<br>スポート操作レポー<br>トファイル               | 初めて DMA を実行してデータを<br>バックアップするときに作成されま<br>す。このファイルが存在する場合、<br>DMA はこのファイルを上書きしま<br>す。                                           | C:\Program Files\Cisco\Trace\<br>DMA\DirExport\log | DirExport_Report.txt                                                                                                    |
| ディレクトリ エク<br>スポート操作警告<br>ファイル                 | DMA を実行してデータをバック<br>アップするたびに作成されます。こ<br>のファイルが存在する場合、DMA は<br>このファイルを上書きします。                                                   | C:\Program Files\Cisco\Trace\<br>DMA\DirExport\log | DirExport_Warning.log                                                                                                    |
| ディレクトリ エク<br>スポート操作自動修<br>正ファイル               | DMA を実行してデータをバック<br>アップするたびに作成されます。こ<br>のファイルが存在する場合、DMA は<br>このファイルを上書きします。                                                   | C:\Program Files\Cisco\Trace\<br>DMA\DirExport\log | DirExport_Correctedusers.log                                                                                                    |
| ディレクトリ エク<br>スポート操作結果<br>ファイル                 | DMA を実行してデータをバック<br>アップするたびに作成されます。こ<br>のファイルが存在する場合、DMA は<br>このファイルを上書きします。                                                   | C:\Program Files\Cisco\Trace\<br>DMA\DirExport\log | DirExport_Result.txt                                                                                                    |
| データ検証ログ                                       | エクスポート プロセス中、データ<br>ベースおよびディレクトリのデータ<br>を確認しているときに見つかった検<br>証エラーを格納します。                                                        | C:\CiscoWebs\DMA\Bin                               | datavalidation.log                                                                                                    |
| エクスポート進捗イ<br>ンジケータ ログ                         | DMA を実行するときに作成されま<br>す。エクスポートおよびデータ検証<br>の高レベルの進捗ログを格納しま<br>す。                                                                 | C:\Program Files\Cisco\Trace\<br>DMA\Progress      | <ul> <li>AllProgress.log</li> <li>エクスポートの進行中にエラーが発生した場合は、同じフォルダに次のログファイルが作成されます。</li> <li>CSV_Import*.*</li> <li>ExportDB_CCM*.*</li> <li>ExportToCSVs*.*</li> <li>InstallDB_Full*.*</li> </ul> |
| Informix Dynamic<br>Server (IDS) イン<br>ストールログ | DMA のインストール中に作成され<br>ます。IDS インストールのログを格<br>納します。                                                                               | C:\Program Files\<br>Common Files\Cisco\Logs       | IDSInstall.log                                                                                                    |
| 統合エラー ログ                                      | DMA のデータ エクスポートおよび<br>データ検証フェーズで検出されたエ<br>ラーが含まれます。DMA エクスポー<br>トを再度実行する前に、Windows の<br>4.x システムでこのようなエラーを<br>確認し、修正する必要があります。 | C:\Program Files\Cisco\Trace\<br>DMA               | DMAErrors.log                                                                                                    |

#### 表4 DMA ログファイル(続き)

| ファイル タイプ | 説明                         | ファイルの場所                       | ファイル名                |
|----------|----------------------------|-------------------------------|----------------------|
| 統合警告ログ   | DMA のエクスポートおよびデータ          | C:\Program Files\Cisco\Trace\ | DMAWarnings.log      |
|          | 検証フェーズで検出された警告が含           | DMA                           |                      |
|          | まれます。アップグレード実行前に、          |                               |                      |
|          | 警告に対処して DMA を再度実行す         |                               |                      |
|          | ることを強くお勧めします。              |                               |                      |
| 統合自動修正ログ | DMA のエクスポートおよびデータ          | C:\Program Files\Cisco\Trace\ | DMAAutoCorrected.log |
|          | 検証フェーズで検出された Cisco         | DMA                           |                      |
|          | Unified CallManager に適合しない |                               |                      |
|          | データで、DMA が自動修正したデー         |                               |                      |
|          | タが含まれます。これらの項目に対           |                               |                      |
|          | してアクションは必要ありません。           |                               |                      |

# 一般的なエラー

DMA は、表 5 で説明しているエラーを返すことがあります。このエラーにより DMA の実行に失敗する場合があります。

| エラー メッセージ                                                                                                    | 説明                                                                                                    |
|----------------------------------------------------------------------------------------------------|----------------------------------------------------------------------------------------------------|
| Failure- Product check; Database contains models that are no longer supported in this release.                                                      | このエラーは、次のいずれかの項目がデバイス テー<br>ブルに存在する場合に表示されます。<br>• Cisco AT-2 Gateway PRODUCT AT2 GATEWAY                                                                                                    |
| AT, AS, and ICS gateways are not supported.<br>Please remove unsupported models and repeat<br>export.                                               | <ul> <li>Cisco AT-4 Gateway PRODUCT_AT4_GATEWAY</li> <li>Cisco AT-8 Gateway PRODUCT_AT8_GATEWAY</li> <li>Cisco AS-2 Gateway PRODUCT_AS2_GATEWAY</li> <li>Cisco AS-4 Gateway PRODUCT_AS4_GATEWAY</li> <li>Cisco AS-8 Gateway PRODUCT_AS8_GATEWAY</li> <li>すべての ICS プラットフォーム</li> </ul> |
| Failure, Pre-SD Unified CM Migration                                                                                                    | このエラーは、Cisco Unified Communications Manager<br>3.x から Cisco Unified Communications Manager 4.x への<br>移行中に問題が発生したことを示します。                                                                                                    |
| Failure - Sony devices exist in the database, but<br>there is no corresponding csv file.<br>Please reinstall the Sony installation.                 | このエラーは、システムが Sony 電話機の CSV ファイ<br>ルを検出できないことを示します。移行を続行する前<br>に、デバイスを再インストールする必要があります。                                                                                                    |
| Failure - Tandberg devices exist in the<br>database, but there is no corresponding csv file.<br>Please reinstall the Tandberg installation.         | このエラーは、システムが Tandberg 電話機の CSV<br>ファイルを検出できないことを示します。移行を続行<br>する前に、デバイスを再インストールする必要があり<br>ます。                                                                                                    |
| Failure- Invalid enum 31970 in Zimbabwe<br>Locale csv file.<br>Zimbabwe network locale needs to be replaced<br>with a newer version before upgrade. | このエラーは、無効なバージョンの Zimbabwe ロケー<br>ル ファイルが存在することを示します。移行を続行<br>する前に、Cisco.com から Zimbabwe ロケール ファイ<br>ルの新しいコピーをダウンロードし、システムにイン<br>ストールする 必要がたります                                                                                                    |

#### 表 5 DMA のエラー メッセージと説明

| エラー メッセージ                                       | 説明                                    |
|-------------------------------------------------|---------------------------------------|
| Failure- Zimbabwe network locale needs to be    | このエラーは、無効なバージョンの Zimbabwe ロケー         |
| replaced with a newer version before upgrade.   | ル ファイルが存在することを示します。移行を続行              |
|                                                 | する前に、Cisco.com から Zimbabwe ロケール ファイ   |
|                                                 | ルの新しいコピーをダウンロードし、システムにイン              |
|                                                 | ストールする必要があります。                        |
| Failure- Tandberg.xml file is invalid and needs | このエラーは、無効なバージョンの Tandberg.xml ファ      |
| to be replaced before upgrade.                  | イルが存在することを示します。移行を続行する前               |
| Please reinstall Tandherg with a newer          | に、Cisco.com から Tandberg.xml ファイルの新しいコ |
| installation                                    | ピーをダウンロードし、システムにインストールする              |
| insulation.                                     | 必要があります。                              |

#### 表 5 DMA のエラー メッセージと説明 (続き)

#### トレース ファイル

表 6 は、DMA が作成するトレース ファイルについて説明しています。必要に応じて、トラブル シューティングのサポートを受けるために、Cisco Technical Assistance Center (TAC) にトレース ファイルを提供できます。

#### 表 6 DMA トレース ファイル

| ファイル タイプ                                  | 説明                                                                                                    | ファイルの場所                                              | ファイル名                                                                                        |
|-------------------------------------------|----------------------------------------------------------------------------------------------------|------------------------------------------------------|----------------------------------------------------------------------------------------------|
| DMA 操作トレース<br>ファイル                        | DMA を実行してデータをバック<br>アップする日ごとに作成されます。<br>同じ日に複数回バックアップ手順を<br>実行すると、DMA はその日の既存の<br>ファイルに情報を追加します。            | C:\Program Files\ Cisco\Trace\<br>DMA                | DMA <tracedate.log> (date は<br/>ファイルの作成日または更<br/>新日を MM-DD-YY 形式で<br/>表したもの)</tracedate.log> |
| データベース エク<br>スポート操作トレー<br>スファイル           | DMA は、Cisco Unified CallManager<br>データをバックアップするたびに1<br>つのファイルを作成し、CAR データ<br>をバックアップするたびに1つの<br>ファイルを作成します。 | C:\Program Files\Cisco\Trace\<br>DMA\DB              | <ul> <li>エクスポート:<br/>installdbccm.log</li> <li>W1 インストール:<br/>installdbw1.log</li> </ul>     |
| ディレクトリ エク<br>スポート操作トレー<br>スファイル           | 初めて DMA を実行してデータを<br>バックアップするときに作成されま<br>す。その後エクスポート手順を実行<br>するたびに、DMA はこのファイルに<br>情報を追加します。                | C:\Program Files\Cisco\Trace\<br>DMA\DirExport\log   | DirExport_Trace.log                                                                          |
| CAR エクスポート<br>操作ログファイル                    | 初めて DMA を実行して CDR データ<br>をエクスポートするときに作成され<br>ます。                                                            | C:\Program Files\Cisco\Trace\<br>DMA\DB              | installdbcar.log                                                                             |
| データベース イン<br>ストール セット<br>アップ トレース<br>ファイル | Informix セットアップ ステータスを<br>表示します。                                                                            | C:\Program Files\<br>Common Files\Cisco\Logs\<br>DMA | dbcmds.log                                                                                   |

| ファイル タイプ                                                                     | 説明                                                                                                    | ファイルの場所                      | ファイル名                                              |
|------------------------------------------------------------------------------|----------------------------------------------------------------------------------------------------|------------------------------|----------------------------------------------------|
| Cisco Unified                                                                | 現在の Cisco Unified CallManager                                                                                                    | C:\Install\DBInstall         | 各種ファイル                                             |
| Communications<br>Manager 移行前のロ<br>グとトレース                                    | データベースのバージョンと DMA<br>がエクスポートする必要があるバー<br>ジョンとが一致しない場合、Cisco<br>Unified CallManager 4.x 移行処理に<br>よって作成されます。                                                                      |                              | ファイルの更新日時の確認<br>により、どのファイルが該当<br>するか判断できます。        |
|                                                                              | DMA 6.1 の場合、移行ポイント エク<br>スポート バージョンは Cisco Unified<br>CallManager 4.2 と同等です。Cisco<br>Unified CallManager データベースの<br>バージョンが 4.2 より前である場合、<br>データベースはエクスポートの前に<br>そのバージョンに移行されます。 |                              |                                                    |
|                                                                              | DMAは、移行前と関連するログとト<br>レースファイルを格納し、通常は確<br>認を要求しません。                                                                                                    |                              |                                                    |
| Cisco Unified<br>Communications<br>Manager ターゲット<br>バージョンの移行テ<br>スト SQL 処理ログ | 各種 SQL ファイルが移行検証テスト<br>で処理されるときに作成されます。<br>SQL 処理が失敗した場合、関連する<br>.sql ログ ファイルで問題のレコード<br>を確認できます。                                                                               | C:\tmp\db\sql の各サブディレ<br>クトリ | 拡張子が「.log」で、該当す<br>るディレクトリ内の sql ファ<br>イルに一致するファイル |

#### 表 6 DMA トレース ファイル (続き)

# 技術情報の入手方法、サポートの利用方法、およびセキュリティ ガイド ライン

技術情報の入手、サポートの利用、技術情報に関するフィードバックの提供、セキュリティガイドライン、推奨するエイリアスおよび一般的なシスコのマニュアルに関する情報は、月刊の 『What's New in Cisco Product Documentation』を参照してください。ここには、新規および改訂版のシスコの技術マニュアルもすべて記載されています。次の URL からアクセスできます。

http://www.cisco.com/en/US/docs/general/whatsnew/whatsnew.html

#### シスコ製品のセキュリティの概要

本製品には暗号化機能が備わっており、輸入、輸出、配布および使用に適用される米国および他の 国での法律を順守するものとします。シスコの暗号化製品を譲渡された第三者は、その暗号化技術 の輸入、輸出、配布、および使用を許可されたわけではありません。輸入業者、輸出業者、販売業 者、およびユーザは、米国および他の国での法律を順守する責任があります。本製品を使用するに あたっては、関係法令の順守に同意する必要があります。米国および他の国の法律を順守できない 場合は、本製品を至急送り返してください。

シスコの暗号化製品に適用される米国の法律の概要については、次の URL で参照できます。

http://www.cisco.com/wwl/export/crypto/tool/stqrg.html

何かご不明な点があれば、export@cisco.com まで電子メールを送信してください。

All other trademarks mentioned in this document or Website are the property of their respective owners. The use of the word partner does not imply a partnership relationship between Cisco and any other company. (0710R)

Copyright © 2007, Cisco Systems, Inc. All rights reserved.

お問い合わせは、購入された各代理店へご連絡ください。

CCVP, the Cisco logo, and Welcome to the Human Network are trademarks of Cisco Systems, Inc.; Changing the Way We Work, Live, Play, and Learn is a service mark of Cisco Systems, Inc.; and Access Registrar, Aironet, BPX, Catalyst, CCDA, CCDP, CCIE, CCIP, CCNA, CCNP, CCSP, Cisco, the Cisco Certified Internetwork Expert logo, Cisco IOS, Cisco Press, Cisco Systems, Cisco Systems Capital, the Cisco Systems logo, Cisco Unity, Enterprise/Solver, EtherChannel, EtherFast, EtherSwitch, Fast Step, Follow Me Browsing, FormShare, GigaDrive, HomeLink, Internet Quotient, IOS, iPhone, IP/TV, iQ Expertise, the iQ logo, iQ Net Readiness Scorecard, iQuick Study, LightStream, Linksys, MeetingPlace, MGX, Networkers, Networking Academy, Network Registrar, PIX, ProConnect, ScriptShare, SMARTnet, StackWise, The Fastest Way to Increase Your Internet Quotient, and TransPath are registered trademarks of Cisco Systems, Inc. and/or its affiliates in the United States and certain other countries.

シスコシステムズでは以下のURLで最新の日本語マニュアルを公開しております。 本書とあわせてご利用ください。

Cisco.com 日本語サイト http://www.cisco.com/japanese/warp/public/3/jp/service/manual\_j/

日本語マニュアルの購入を希望される方は、以下のURLからお申し込みいただけます。

シスコシステムズマニュアルセンター http://www2.hipri.com/cisco/

上記の両サイトで、日本語マニュアルの記述内容に関するご意見もお受けいたしますので、 どうぞご利用ください。

なお、技術内容に関するご質問は、製品を購入された各代理店へお問い合せください。

Data Migration Assistant ユーザ ガイド Release 6.1(1)

# • **1** | **1** | **1** | **1** | **1** | **1** | **1** | **1** | **1** | **1** | **1** | **1** | **1** | **1** | **1** | **1** | **1** | **1** | **1** | **1** | **1** | **1** | **1** | **1** | **1** | **1** | **1** | **1** | **1** | **1** | **1** | **1** | **1** | **1** | **1** | **1** | **1** | **1** | **1** | **1** | **1** | **1** | **1** | **1** | **1** | **1** | **1** | **1** | **1** | **1** | **1** | **1** | **1** | **1** | **1** | **1** | **1** | **1** | **1** | **1** | **1** | **1** | **1** | **1** | **1** | **1** | **1** | **1** | **1** | **1** | **1** | **1** | **1** | **1** | **1** | **1** | **1** | **1** | **1** | **1** | **1** | **1** | **1** | **1** | **1** | **1** | **1** | **1** | **1** | **1** | **1** | **1** | **1** | **1** | **1** | **1** | **1** | **1** | **1** | **1** | **1** | **1** | **1** | **1** | **1** | **1** | **1** | **1** | **1** | **1** | **1** | **1** | **1** | **1** | **1** | **1** | **1** | **1** | **1** | **1** | **1** | **1** | **1** | **1** | **1** | **1** | **1** | **1** | **1** | **1** | **1** | **1** | **1** | **1** | **1** | **1** | **1** | **1** | **1** | **1** | **1** | **1** | **1** | **1** | **1** | **1** | **1** | **1** | **1** | **1** | **1** | **1** | **1** | **1** | **1** | **1** | **1** | **1** | **1** | **1** | **1** | **1** | **1** | **1** | **1** | **1** | **1** | **1** | **1** | **1** | **1** | **1** | **1** | **1** | **1** | **1** | **1** | **1** | **1** | **1** | **1** | **1** | **1** | **1** | **1** | **1** | **1** | **1** | **1** | **1** | **1** | **1** | **1** | **1** | **1** | **1** | **1** | **1** | **1** | **1** | **1** | **1** | **1** | **1** | **1** | **1** | **1** | **1** | **1** | **1** | **1** | **1** | **1** | **1** | **1** | **1** | **1** | **1** | **1** | **1** | **1** | **1** | **1** | **1** | **1** | **1** | **1** | **1** | **1** | **1** | **1** | **1** | **1** | **1** | **1** | **1** | **1** | **1** | **1** | **1** | **1** | **1** | **1** | **1** | **1** | **1** | **1** | **1** | **1** | **1** | **1** | **1** | **1** | **1** | **1** | **1** | **1** | **1** | **1** | **1** | **1** | **1** | **1** | **1** | **1** | **1** | **1** | **1** | **1** | **1** | **1** | **1** | **1** | **1** | **1** | **1** | **1** | **1** | **1** | **1** | **1** | **1** | **1** | **1** | **1** | **1** | **1** | **1** | **1** | **1** | **1** | **1** | **1** | **1** | **1** | **1** | **1** | **1** | **1** | **1** | **1** | **1** | **1** | **1** | **1** | **1** | **1** | **1** | **1** | **1** | **1** | **1** | **1** | **1** | **1** | **1** | **1** | **1** | **1** | **1** | **1** | **1** | **1** | **1** | **1** | **1** | **1** | **1** | **1** | **1** | **1** | **1** | **1** | **1** | **1** | **1** | **1** | **1** | **1** | **1** | **1**

シスコシステムズ合同会社
 〒107-6227 東京都港区赤坂 9-7-1 ミッドタウン・タワー
 http://www.cisco.com/jp
 お問い合わせ先 (シスコ コンタクトセンター)
 http://www.cisco.com/jp/go/contactcenter
 0120-933-122(通話料無料)、03-6670-2992(携帯電話、PHS)
 電話受付時間:平日 10:00 ~ 12:00、13:00 ~ 17:00